フラッシュのローカル記録領域の情報クリアと再度のログイン(WindowsXP\_HomeEditionの場合)の方法

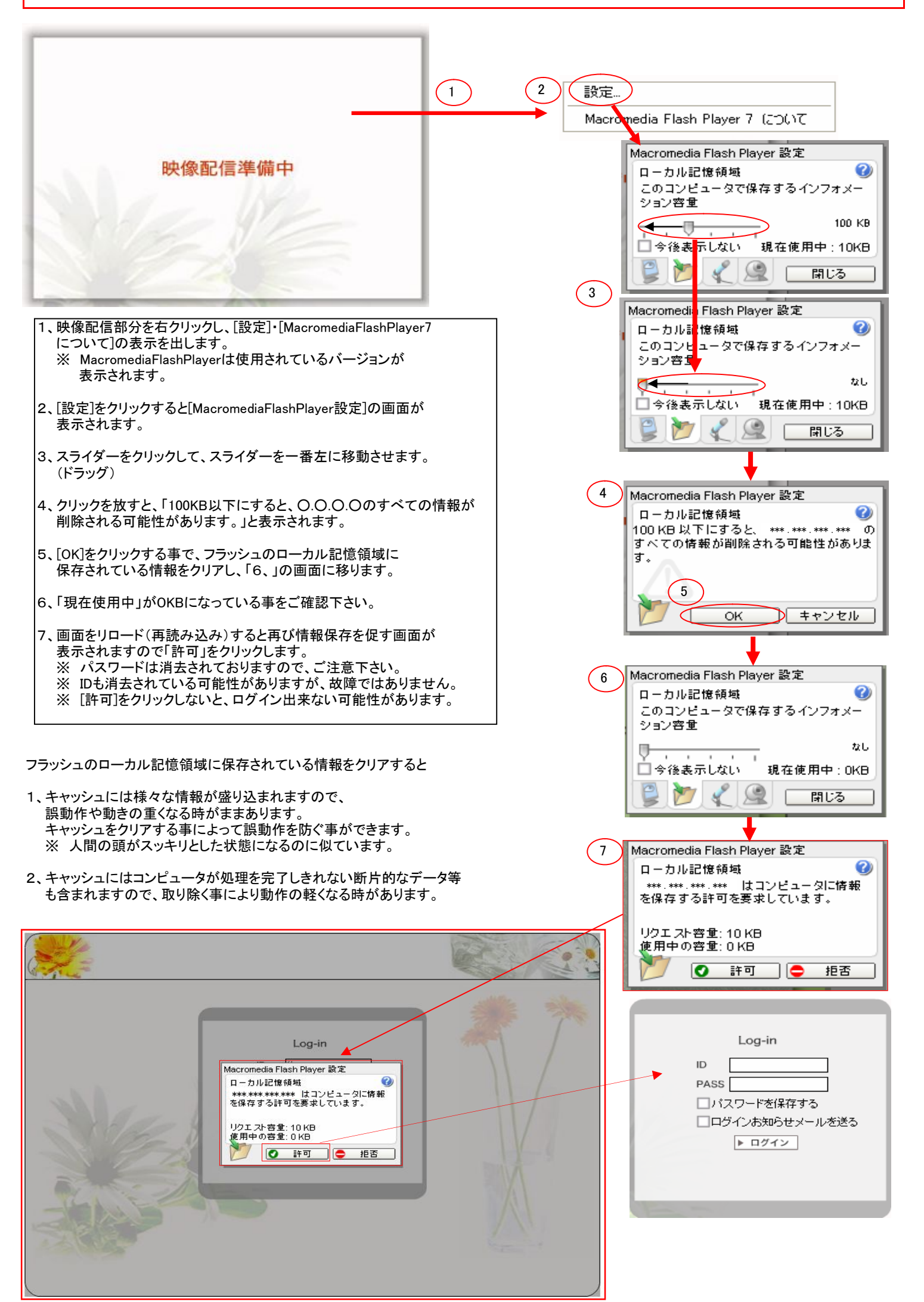

ログインフロー

| Log-in           PASS           PASS           パスワードを付           ログインお知時           アログイン           1、ログイン画面で再度IDとPASS           ※ IDが表示されていても故障で「           ※ 事前にチェックボックスにチェックの入 | #存する<br>うせメールを送る<br>ン を入力後、ログインをクリックします。<br>はありません。ご安心下さい。<br>ックを入れられた方は<br>っている可能性があります。 |
|----------------------------------------------------------------------------------------------------|-------------------------------------------------------------------------------------------|
|                                                                                                    |                                                                                           |
| •                                                                                                    | ,                                                                                         |
|                                                                                                    | Log-Out                                                                                   |
|                                                                                                    | Chat-Log ▶ ログ消去                                                                           |

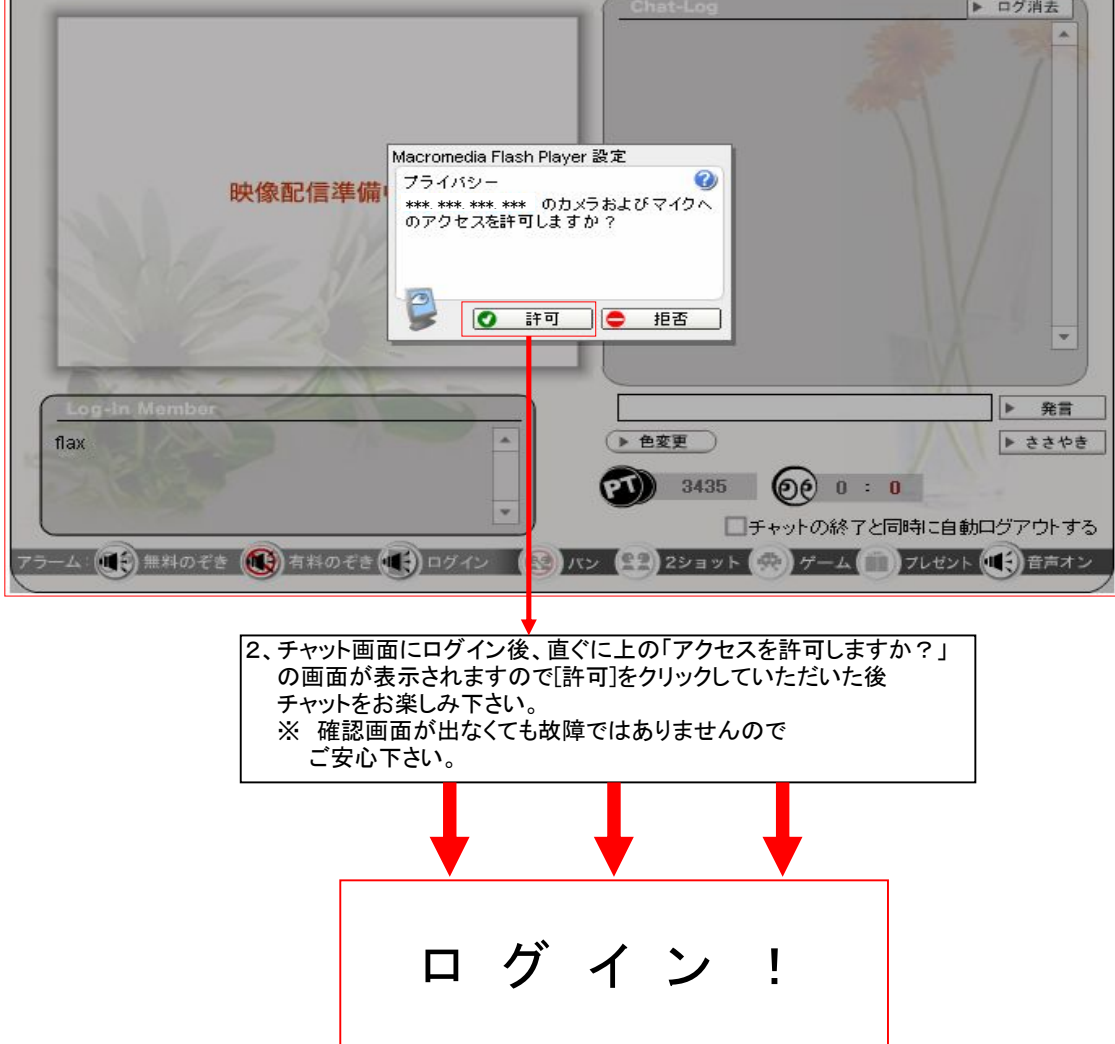